## Panduan Penggunaan Aplikasi Pendaftaran Seleksi Rektor UGM

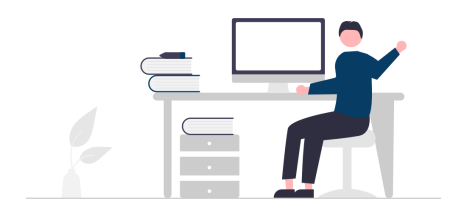

Pendaftar melalukukan pendaftaran secara online (Sign Up)

- 1. Pendaftar dapat mengakses tautan : <u>http://seleksirektor.ugm.ac.id/daftarrektor/</u>
- 2. Sign Up (Membuat akun) , klik (pilih) tombol SignUp ,

| Č                                                                | Masukkan Username dan Password |
|------------------------------------------------------------------|--------------------------------|
|                                                                  | Email pendaftaran              |
| Seleksi dan Pemilihan Rektor                                     | Password                       |
|                                                                  | 112                            |
| Apabila belum mempunyai akun<br>silahkan sign up terlebih dahulu | Captcha                        |
| Sign Up                                                          | Lupa dan ubah password ?       |
|                                                                  | sign in                        |
| Copyright ©                                                      | Universitas Gadjah Mada 2022   |
| 000                                                              | 0000                           |

3. Isikan username menggunakan email yang valid dan password dengan ketentuan password terdiri dari 8 karakter, terdapat huruf kapital dan angka, dan isikan kode keamanan (captcha).

|                              | Masukkan alamat surel yang valid. Sistem akan<br>mengirimkan tautan aktivasi untuk melanjutkan<br>pendaftaran |
|------------------------------|----------------------------------------------------------------------------------------------------|
| UNIVERSITAS GADJAH MADA      | 🛔 email                                                                                                    |
| Seleksi dan Pemilihan Rektor | Password Password minimal 8 karakter terdapat angka dan huruf besar                                           |
|                              | konfirmasi Password                                                                                           |
|                              | Captcha                                                                                                    |
|                              | Sign Up                                                                                                    |
| Copyright                    | 9 Universitas Gadjah Mada 2022<br>UGM Framework 3.2                                                           |

4. Apabila pengisian sudah benar, aplikasi akan mengirimkan notifikasi ke email (surel) pendaftar.

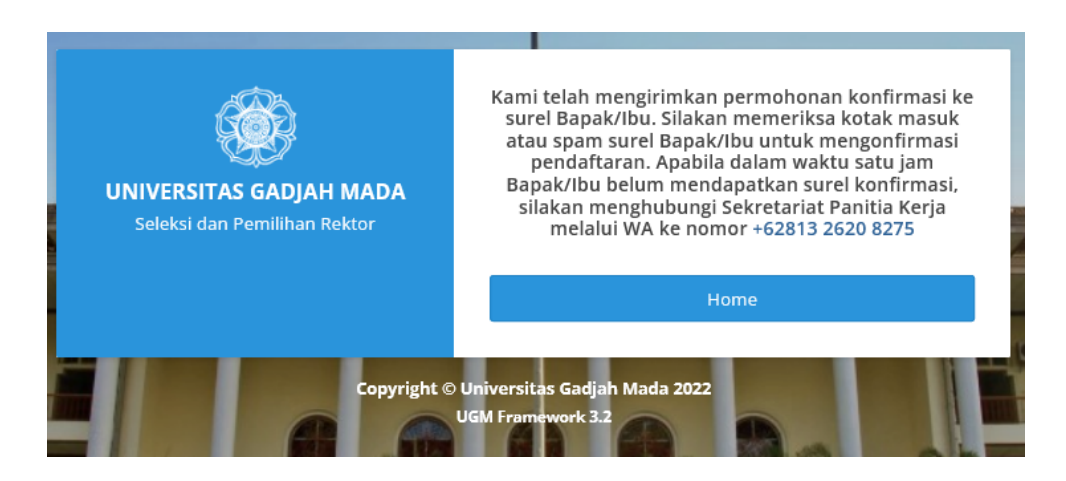

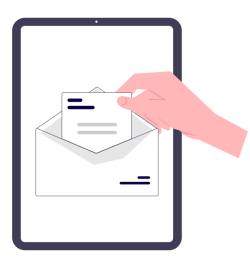

## Pendaftar akan mendapatkan konfirmasi melalui email untuk aktivasi akun

5. Buka email yang digunakan untuk pendaftaran dan pastikan terdapat email (surel) notifikasi, untuk melakukan verifikasi akun pendaftaran, yaitu dengan cara klik tautan (link) yang ada di email

| Informasi Pendaftaran Bakal Calon Rektor UGM Periode 202                                                                                                    | 22-2027 😕 (Inbox ×                                                                                                    |                                     | •     | Ø |
|----------------------------------------------------------------------------------------------------|----------------------------------------------------------------------------------------------------|-------------------------------------|-------|---|
| Panitia Kerja Seleksi dan Pemilihan Rektor <noreply-simaster@ugm.ac.id><br/>to me ╺</noreply-simaster@ugm.ac.id>                                                                                                    | 9:33 PM (0 minutes ago)                                                                                                    | ☆                                   | ¢     | : |
| Bapak/lbu telah telah melakukan pendaftaran sebagai Bakal Calon Rektor Periode 2021-202<br>pendaftaran anda silahkan klik link berikut <u>https://seleksirektor.ugm.ac.id/daftarrektor/ugmfw/</u><br><u>7XJTmhed2uOVQEPAbWapIg3EFWPrspBMS6JUtY</u><br>Setelah anda memverifikasi akun, anda dapat melengkapai berkas pendaftaran anda melalu<br><u>id/daftarrektor</u> dengan informasi login sebagai berikut:<br>username=<br>Apabila Bapak/lbu mengalami kendala silakan menghubungi Sekretariat Panitia Kerja melalu<br>terima kasih,<br>Panitia Kerja | 26 UGM. Untuk memveri<br>' <u>signin/verifikasi/</u><br>i laman <u>http://seleksirekt</u><br>ıi WA ke nomor <u>+62813.</u> | fikasi a<br><u>or.ugm</u><br>2620 8 | 1.ac. |   |

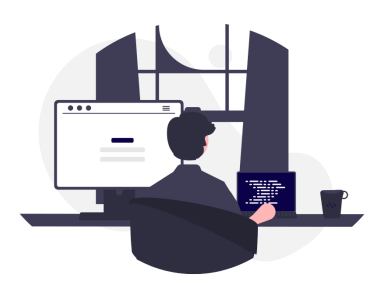

Pendaftar Melakukan Sign in, Mengisi data serta menggunggah dokumen yang diperlukan

6. Proses Sign In (login) menggunakan akun, (email Pendaftaran dan password) yang sudah didaftarkan

| යිකි                                                             | Masukkan Username dan Password |
|------------------------------------------------------------------|--------------------------------|
|                                                                  | 🛔 🛛 Email pendaftaran          |
| Seleksi dan Pemilihan Rektor                                     | Password                       |
|                                                                  | 7507                           |
| Apabila belum mempunyai akun<br>silahkan sign up terlebih dahulu | Captcha                        |
| Sign Up                                                          | Lupa dan ubah password ?       |
|                                                                  | Sign In                        |
| Copyright o                                                      | 9 Universitas Gadjah Mada 2022 |

7. Berikut Adalah halaman setelah proses login, klik tombol Form Pendaftaran untuk memulai pengisian Form

| Berikut adalah daftar persyaratan administrasi yang harus dilengkapi terlebih dahulu untuk mendaftarkan diri sebagai bakal calon Rektor<br>UGM 2022-2027                                                       |  |  |
|----------------------------------------------------------------------------------------------------|--|--|
| 1. Surat Pengusulan Bakal Calon Rektor UGM 2022-2027 atau Surat Pencalonan Diri Bakal Calon Rektor UGM 2022-2027                                                                                               |  |  |
| 2. Surat Kesediaan Menjadi Bakal Calon Rektor UGM 2022-2027                                                                                                    |  |  |
| 3. Daftar Riwayat Hidup                                                                                                    |  |  |
| 4. Surat pernyataan bermaterai yang menyatakan kesediaan untuk menandatangani pakta integritas kepemimpinan universitas                                                                                        |  |  |
| 5. Surat pernyataan yang berisi komitmen untuk menjaga kelestarian dan pengembangan nilai-nilai dan jati diri universitas                                                                                      |  |  |
| 6. Surat Pernyataan Pernah Menduduki Jabatan Struktural dalam jangka waktu paling sedikit 2 (dua) tahun baik di dalam maupun di luar universitas disertai dengan dokumen<br>pengangkatan dalam jabatan struktu |  |  |
| 7. Surat Pernyataan Bermaterai yang menyatakan bahwa yang bersangkutan tidak pernah terlibat tindak pidana dan dijatuhi sanksi pidana dengan ancaman paling rendah 5 (lima)<br>tahun                           |  |  |
| 8. Surat Keterangan Tidak Pernah Melakukan Pelanggaran Kode Etik                                                                                                    |  |  |
| 9. Foto berwarna terbaru ukuran 4 x 6 cm sebanyak 3 lembar                                                                                                    |  |  |
| 10. KTP yang masih berlaku                                                                                                    |  |  |
| 11. Kartu Identitas Kepegawaian                                                                                                    |  |  |
| 12. Fotokopi ijazah pendidikan doktor atau strata 3 (tiga) yang sah                                                                                                    |  |  |
| 13. Surat keterangan sehat jasmani dari dokter rumah sakit universitas                                                                                                    |  |  |
| 14. Surat keterangan bebas penyalahgunaan narkoba dari rumah sakit                                                                                                    |  |  |
|                                                                                                    |  |  |
| + Form Pendaftaran                                                                                                    |  |  |

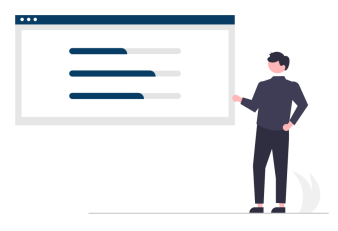

## Pengisian data dan unggah dokumen dapat dilakukan secara bertahap

- 8. Ada Empat bagian yang harus diisikan oleh pendaftar, yaitu Data Profil, Curriculum Vitae, Dokumen Persyaratan dan terakhir Upload (unggah) video.
  - Bagian pertama yaitu data profil harus dilengkapi terlebih dahulu dan simpan, maka selanjutnya baru dapat melakukan pengisian pada bagian lain. Setelah Data Profil Terisi, pengisian form dapat dilakukan secara bertahap, dan dapat dilakukan pengisian form untuk data (isian) yang sudah siap terlebih dahulu.
  - Untuk pengisian form Curriculum vitae dapat langsung copy & paste dari aplikasi pengolah kata (MS Word) atau yang lain, dan perlu diperhatikan beberapa bagian form isian terdapat ketentuan jumlah kata isian, yaitu maksimal 250 kata atau antara 100 sampai 250 kata.

| . дар |                                                                                                    |                                                 |
|-------|----------------------------------------------------------------------------------------------------|-------------------------------------------------|
| 1.    | Tuliskan ringkasan Surat Motivasi (Motivational<br>Letter), maksimal 250 kata.<br>Surat Motivasi secara ieonnengkap<br>disampaikan dalam file terpisah (Form 4.1). *                                                                                                   | 0 kata<br>harus diisi                           |
| 2.    | Tuliskan ringkasan Narasi Personal, maksimal<br>250 kata.<br>Narasi Personal secara lebih lengkap<br>disampaikan dalam file terpisah (Form 4.2). *                                                                                                    | 0 kata<br>harus diisi                           |
| 3.    | Tuliskan ringkasan penjabaran kebijakan<br>umum Universitas ke dalam program kerja dan<br>strategi pencapaian tujuan oleh Calon Rektor<br>UGM 2022-2027, maksimal 250 kata.<br>Narasi Penjabaran secara lebih lengkap<br>disampaikan dalam file terpisah (Form 4.3). * | 0 kata<br>harus diisi                           |
| 4.    | Proyeksikan peran UGM 5 tahun ke depan.<br>(Tuliskan antara 100-250 kata). *                                                                                                    | 0 kata<br>jumlah kata tidak di antara 100 - 250 |

Pengisian form dapat Lanjut ke bagian (halaman) selanjutnya tanpa harus menunggu satu halaman terisi penuh, dan dapat langsung menuju isian form yang sudah siap datanya.

• Bagian ketiga adalah upload atau unggah dokumen persyaratan

| Warning! Semua unggahan<br>pdf.jpg.png                                                                                       | dokumen bersifat wajib sebelum melakukan submit pendaftaran. File yang diizinkan untuk mengunggah persyaratan adalah yang berekstensi | × |
|----------------------------------------------------------------------------------------------------|----------------------------------------------------------------------------------------------------|---|
| Surat Pengusulan Bakal<br>Calon Rektor UGM<br>2022-2027 atau Surat<br>Pencalonan Diri Bakal<br>Calon Rektor UGM<br>2022-2027 | Browse No file selected.                                                                                                    |   |
| Surat Kesediaan Menjadi<br>Bakal Calon Rektor UGM<br>2022-2027                                                               | Browse) No file selected.                                                                                                    |   |

Dokumen yang diijinkan untuk diunggah adalah dengan ekstensi : pdf, jpg atau png dengan ukuran maksimum 2 MB. Seperti halnya pengisian form CV, untuk unggah dokumen tidak perlu dilakukan secara berurutan, dan pastikan setelah memilih dokumen adalah klik tombol simpan atau simpan & lanjut, yang terletak pada bagian bawah

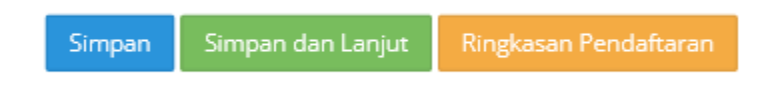

• Untuk melihat progress pengisian dan mengecek kelengkapan data yang sudah diisikan ataupun diunggah dapat melalui Ringkasan Pendaftaran

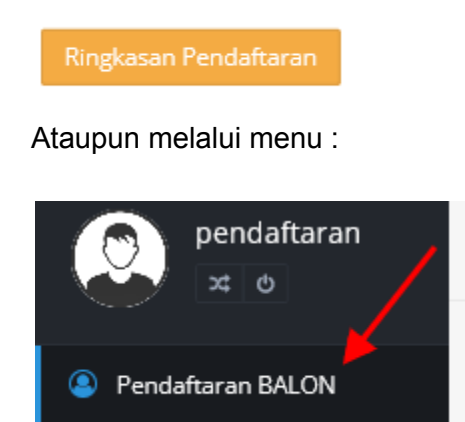

Maka akan tertampil daftar dokumen yang sudah diunggah atau belum, demikian juga dengan kelengkapan isian curriculum vitae

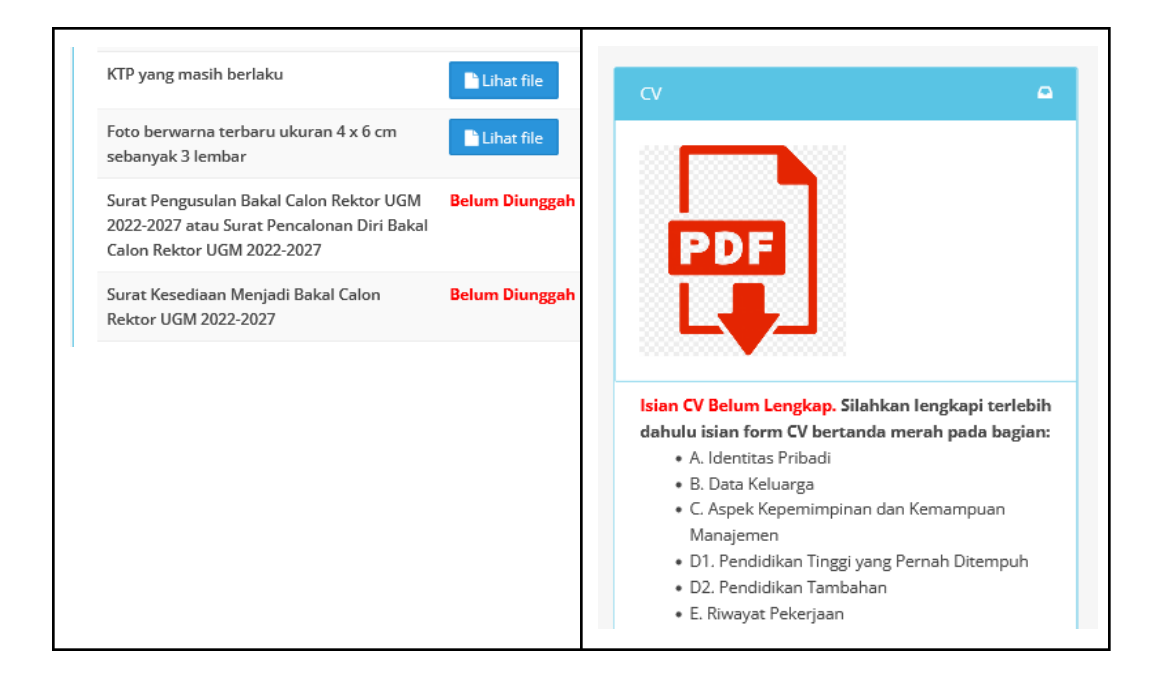

Hasil pengisian form curriculum vitae dapat langsung dilihat dalam bentuk PDF, dan apabila sudah sesuai (lengkap) dapat langsung dicetak

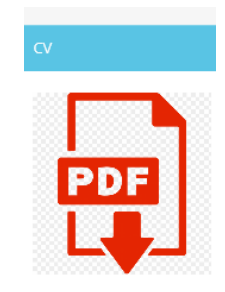

Perlu diperhatikan apabila unggahan dokumen dan isian form belum lengkap maka proses kirim dokumen belum dapat dilakukan.

Tombol edit digunakan untuk menuju halaman edit data ataupun penambahan data isian

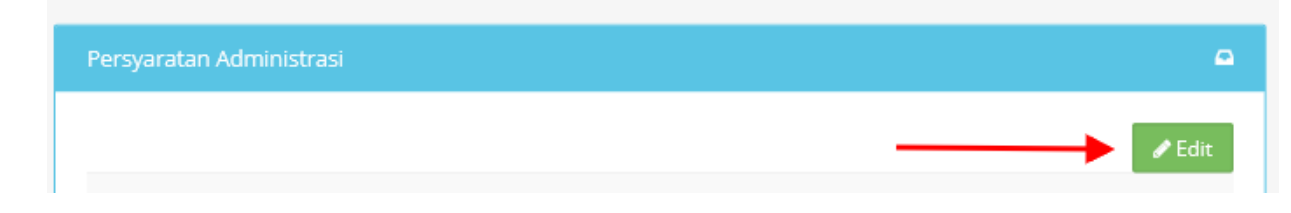

• Bagian keempat (terakhir) adalah unggah Video berisi motivasi, narasi personal, dan program kerja berdurasi paling lama 3 (tiga) menit. Adapun video yang dapat diunggah harus berekstensi MP4, dengan ukuran maximum 1 GB.

| Unggah Video Profil                                                                                 |                           |            |                    |  |
|----------------------------------------------------------------------------------------------------|---------------------------|------------|--------------------|--|
|                                                                                                    |                           |            |                    |  |
| Perhatian! Video profil yang diunggah adalah video yang berukuran maximum 2GB, dan berextensi .MP4. |                           |            |                    |  |
| Video profil                                                                                        | Browse) No file selected. | Abort Ring | gkasan Pendaftaran |  |

9. Setelah semua dokumen dan isian form yang dipersyaratkan telah terisi dan diunggah, klik check box persetujuan, maka tombol Kirim dokumen akan aktif.

| Saya menyatakan ba<br>dan dapat dipertang<br>ditemukan kecurang<br>tersebut, saya berse<br>terbatas pada sanksi<br>sanksi pidana berda:<br>berlaku di Indonesia<br>yang berlaku di lingk |
|----------------------------------------------------------------------------------------------------|
| <br>Tombol kirimkan aka<br>dipersyaratkan telah<br>Kirimkan                                                                                                    |

Notifikasi Persetujuan sebelum proses Kirim dokumen dan isian form curriculum vitae, yaitu setelah proses submit maka seluruh dokumen dan isian form tidak dapat diedit lagi.

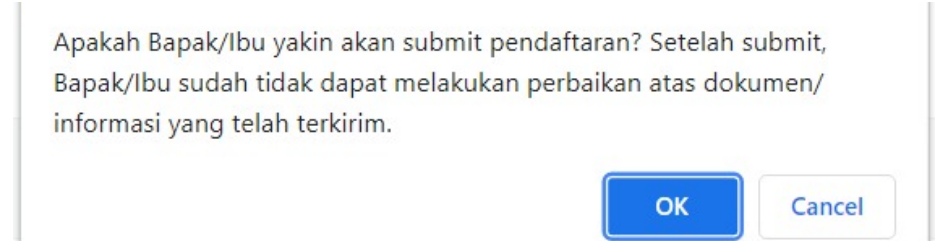

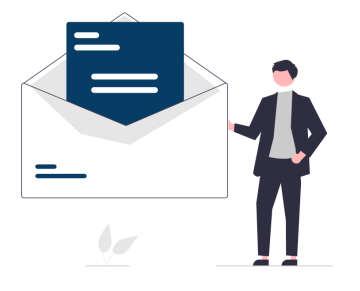

## Setelah submit data, pastikan pendaftar mendapatkan notifikasi melalui email

10. Pastikan sebagai pendaftar sudah menerima email notifikasi, setelah proses pengiriman data (submit).

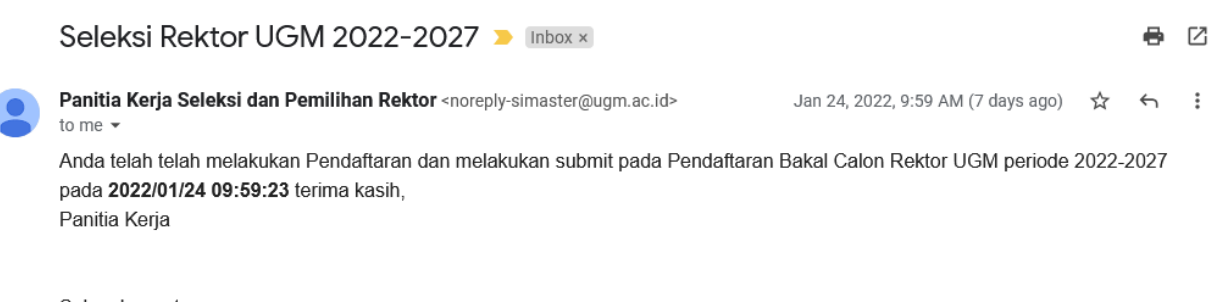

Salam hangat, Universitas Gadjah Mada